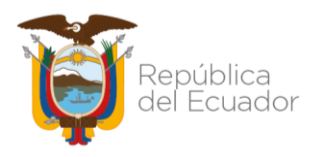

# INSTRUCTIVO PARA RECARGA DEL ARCHIVO DE TRANSACCIONES RECÍPROCAS EN UN PERIODO CERRADO

No está permitida la reproducción total o parcial de esta obra ni su tratamiento o transmisión electrónica o mecánica, incluida fotocopia, grabado u otra forma de almacenamiento y recuperación de información, sin autorización escrita del MINISTERIO DE ECONOMÍA Y FINANZAS.

## DERECHOS RESERVADOS

| Copyright © 2022 primera edición                 | MEF y logotipo MEF son marcas<br>registradas                                                                                                    |
|--------------------------------------------------|----------------------------------------------------------------------------------------------------|
| Documento propiedad de:<br>Edición:<br>Cubierta: | Ministerio de Economía y Finanzas<br>Ministerio de Economía y Finanzas<br>Ministerio de Economía y Finanzas<br>Ministerio de Economía y Finanzas<br>Ministerio de Economía y Finanzas |
| Autor (@):                                       | Econ.Jenny Villavicencio E.                                                                                                    |
| Revisado:                                        | Ing.Carmita Acurio                                                                                                    |
| Aprobado:                                        | Ing.Walter Medina<br>Subsecretario de Innovación de las<br>Finanzas Públicas.                                                                                                    |
| Fecha:                                           | 28/04/2022                                                                                                    |

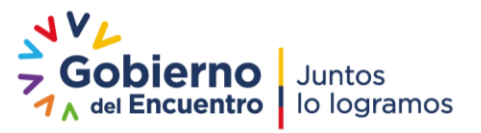

Página **1** de **8** 

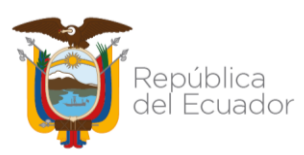

# Recarga Archivo de Trasacciones Recíprocas en un período Cerrado

Para comenzar con el proceso de recarga del archivo plano (.txt) de transacciones recíprocas en un períodoCERRADO, es necesario, que el periodo a recargarse se encuentre en estado "CERRADO".

La opción de Recarga del archivo de transacciones recíprocas en periodo Cerrado, permitirá a la entidad realizar correcciones sobre la información previamente cargada, sobre todo la del Periodo Enero, cuya carga por excepción se realizó sin las validaciones pertinentes sobre este detalle de información incluido en el archivo de transacciones recíprocas.

El archivo en formato txt. debe cumplir con cada una de las validaciones técnicas que a continuación se detallan:

- El separador de los campos debe ser la tecla Pipe (|).
- No deben existir registros duplicados como por ejemplo (más de una línea con la misma información de:códigos de cuenta contable, Ruc del beneficiario, Ítems, N° Transacción, N°Referencia, N°Fecha Aprobación, N°Fecha vencimiento).
- El período del archivo debe corresponderse con el período de la cabecera en estado cerrado.
- El separador de decimales debe ser (.) punto
- Consistencia del archivo plano extensión \*.txt, es decir, en las columnas de valores numéricos vaya en formato numérico y las columnas de códigos vaya en formato texto.
- No utilizar separador de miles
- El archivo a cargar debe cumplir el número de 21 columnas con los campos respectivos..

| N°Columna      | Nombre del<br>campo               | Formato tipo | Longitud del<br>dato       | Consideraciones                                                                                                    |
|----------------|-----------------------------------|--------------|----------------------------|----------------------------------------------------------------------------------------------------|
| 1 <sup>a</sup> | Periodo                           | Numérico     | 2 dígitos                  | El periodo debe ser igual al registrado en la cabecera.                                                                             |
| 2 <sup>a</sup> | Ruc Entidad                       | Texto        | Hasta 15<br>caracteres     | RUC (entidad pública que reporta la<br>información)-Y se repetirá las veces que<br>sea necesario .                                  |
| 3ª             | Cuenta de Mayor<br>Pago y/o Cobro | Numérico     | 3 dígitos                  | Cádigo de la Cuenta Contable: validado                                                                                              |
| 4 <sup>a</sup> | Cuenta Nivel 1                    | Numérico     | 2 dígitos                  | con el plan de cuentas, se registran las<br>cuentas por pagar y/o cobrar que responde<br>a una parametrización y normativa vigente. |
| 5ª             | Cuenta Nivel 2                    | Numérico     | 2 dígitos                  |                                                                                                    |
| 6 <sup>a</sup> | Flujo Deudor                      | Numérico     | 16 dígitos con 2 decimales | Monto: (Numérico). Se registra de acuerdo a<br>la naturaleza y movimiento de la cuenta                                              |

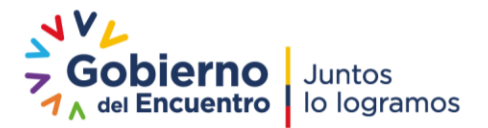

Página 2 de 8

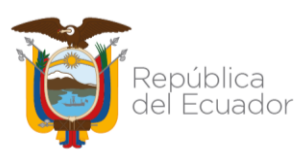

| 7 <sup>a</sup>  | Flujo Acreedor                                                                 | Numérico | 16 dígitos con 2 decimales    | Monto: (Numérico) Se registra de acuerdo a<br>la naturaleza y movimiento de la cuenta.                                                      |
|-----------------|--------------------------------------------------------------------------------|----------|-------------------------------|----------------------------------------------------------------------------------------------------|
| 8 <sup>a</sup>  | Ruc Beneficiario<br>Proveedor/cliente)                                         | Texto    | Hasta 15<br>caracteres        | Ruc Cédula de Identidad Pasaporte (hasta 15 caracteres Alfanuméricos )                                                                      |
| 9 <sup>a</sup>  | Nombre del<br>Benerficiario                                                    | Texto    | 200 caracteres                | (Nombre Proveedor/cliente)                                                                                                    |
| 10 <sup>a</sup> | Grupo (del item<br>presupuestario)                                             | Texto    | 2 dígitos                     | Campo mandatorio para las cuentas por<br>pagar o cobrar que nacen en un devengado<br>presupuestario. Se validad con la Matriz               |
| 11 <sup>a</sup> | Subgrupo (del<br>item<br>presupuestario)                                       |          | 2 dígitos                     | presupuesto-contabilidad vigente.                                                                                                    |
| 12 <sup>a</sup> | Item<br>presupuesario                                                          |          | 2 dígitos                     |                                                                                                    |
| 13ª             | Cuenta de Mayor<br>Ingreso/ Gasto                                              |          | 3 dígitos                     | Corrresponde al código de la contracuenta                                                                                                   |
| 14 <sup>a</sup> | Cuenta Nivel 1                                                                 | Numérico | 2 dígitos                     | la normativa vigente. Se puede registrar                                                                                                    |
| 15ª             | Cuenta Nivel 2                                                                 |          | 2 dígitos                     | disponibilidades, etc.                                                                                                    |
| 16ª             | Flujo Deudor                                                                   | Numérico | 16 dígitos con 2 decimales    | Monto: (Numérico). Depende del<br>movimiento de la cuenta.                                                                                  |
| 17ª             | Flujo Acreedor                                                                 | Numérico | 16 dígitos con 2<br>decimales | Puede ser solo deudor o acreedor.                                                                                                    |
| 18 <sup>a</sup> | No. Transacción                                                                | Numérico | Hasta 10<br>caracteres        | N° asiento de devengado con efecto<br>presupuestario, asiento contable, campo<br>mandatorio.                                                |
| 19ª             | N°Referencia                                                                   | Numérico | Hasta 10<br>caractereres      | N°de asiento de devengado relacionado<br>con el pago, solo es exigible cuando la<br>transacción corresponde a un pago,<br>campo mandatorio. |
| 20 <sup>a</sup> | Fecha Aprobado<br>Transacción                                                  | Date     | (DD/MM/YYYY)                  | Fecha de aprobación de la transacción - campo mandatorio.                                                                                   |
| 21ª             | FECHA<br>VENCIMIENTO<br>DE PAGO (aplica<br>para los<br>Devengados de<br>Gasto) | Date     | (DD/MM/YY                     | Fecha de vencimiento de la obligación<br>cuando se reporta una obligación de pago.                                                          |

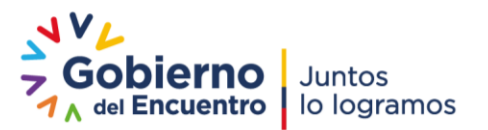

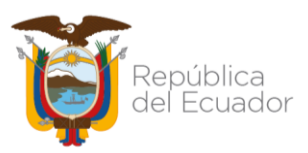

## 1. "Carga Transacciones Recíprocar en período cerrado"

El sistema deberá permitir recargar el archivo de transacciones recíprocas cuando el periodo seleccionado se encuentre en estado cerrado y activo igual a S.

1.1 El usuario de la entidad (GAD's y EP) responsable del proceso ingresará a la siguiente ruta:

#### Consolidación – Carga archivo Transacciones Recíprocas en periodo cerrado

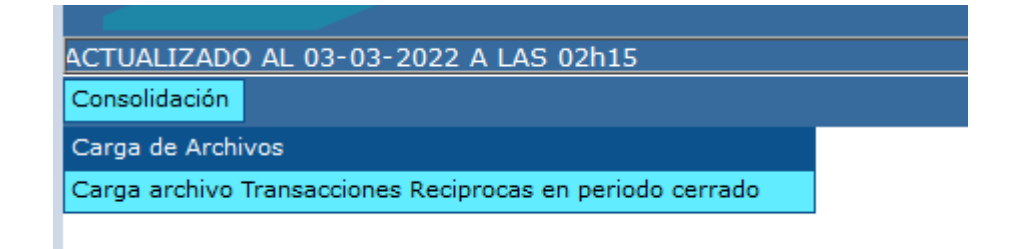

1.2 Al ingresar a la ruta señalada, se presenta el árbol de Entes Contables, dónde se seleccionará la entidad que va a recargar el archivo de transacciones recíprocas del periodo respectivo:

| Consolidación                                          |                                             |
|--------------------------------------------------------|---------------------------------------------|
|                                                        |                                             |
| 759 - 0033 CUERPO DE BOMBEROS DE ALAUSI                |                                             |
| 760 - 0000 GOBIERNO AUTONOMO DESCENTRALIZADO MUNIC     | IPAL DEL CANTON COLTA                       |
| 760 - 0001 CONSEJO CANTONAL PARA LA PROTECCION DE DE   | RECHOS DE COLTA                             |
| 760 - 0033 CUERPO DE BOMBEROS DEL CANTON COLTA         |                                             |
| 761 - 0000 GOBIERNO AUTONOMO DESCENTRALIZADO MUNIC     | IPAL DE CHAMBO                              |
| ■ 761 - 0001 CONSEJO CANTONAL DE PROTECCION DE DERECHO | DS DEL CANTON CHAMBO                        |
| ■ 761 - 0033 CUERPO DE BOMBEROS DEL GOBIERNO AUTONOMO  | DESCENTRALIZADO MUNICIPAL DEL CANTON CHAMBO |
| 762 - 0000 GOBIERNO AUTONOMO DESCENTRALIZADO MUNIC     | IPAL DE CHUNCHI                             |
| 762 - 0033 CUERPO DE BOMBEROS DE CHUNCHI               |                                             |

- 763 0000 GOBIERNO AUTONOMO DESCENTRALIZADO MUNICIPAL DEL CANTON GUAMOTE
- 763 0001 CONSEJO CANTONAL DE PROTECCION DE DERECHOS DE GUAMOTE

1.3 Al ingresar a la entidad respectiva, se presenta la siguiente pantalla, dónde el usuario responsable visualizará los periodos cargados cerrados y activos en S y el menú de opciones para la recarga del archivo de transacciones recíprocas:

Página 4 de 8

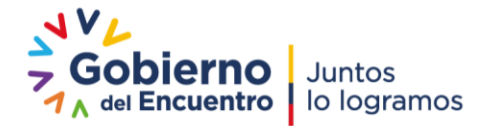

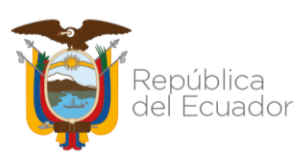

|                          |                                               |                  |                      |                |        | AMD1           | LINTE DE MAINTENIMIENTO CON | VENDION ONACLE 19C AC | TOALIZADO AL 03 03 |
|--------------------------|-----------------------------------------------|------------------|----------------------|----------------|--------|----------------|-----------------------------|-----------------------|--------------------|
| Consolidació             | n                                             |                  |                      |                |        |                |                             |                       |                    |
| SIGEF - C<br>Carga archi | <b>Consolidación</b><br>ivo Transacciones Rec | íprocas en perio | do cerrado - Carga   |                |        |                |                             |                       |                    |
| Ejercicio                | 2022                                          |                  |                      |                |        |                |                             |                       |                    |
| -                        | 925 - 0000 GOBIER<br>PICHINCHA                |                  | D DESCENTRALIZADO DE | LA PROVINCIA I | DE (   | 9860           |                             |                       |                    |
| Institucio               | n 925 - 0000 - 0000                           |                  |                      |                |        |                |                             |                       |                    |
| Sel                      | Año de Carga                                  | Periodo          | No. Secuencia        | Estado         | Activo | Subió Apertura | Subió Transferencia         | Pasa Cobertura        | Pasa Calidad       |
| ۲                        | 2022                                          | 01               | 2                    | CERRADO        | s      | s              | s                           | s                     | s                  |
| Cillion and              |                                               |                  |                      |                |        |                |                             |                       |                    |

#### Menú de opciones:

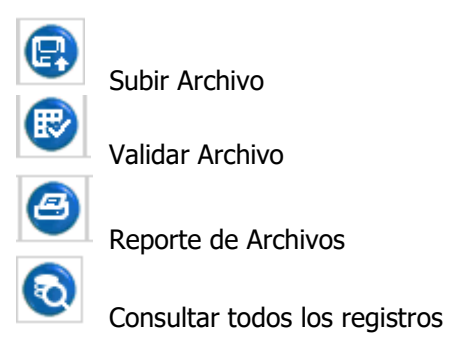

#### 1.3.1 Opción Subir Archivo:

El analista seleccionará el periodo a recargar el archivo de transacciones recíprocas y dará clic en la opción <u>"Subir Archivo"</u>, se presenta la siguiente pantalla:

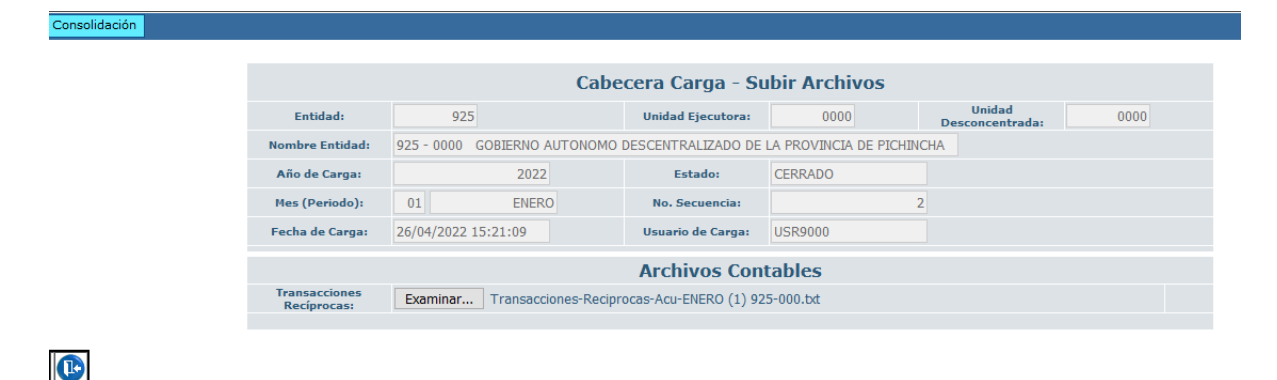

En la opción examinar se carga el archivo correcto de transacciones recíprocas, una vez cargado, se presenta el mensaje de operación exitosa.

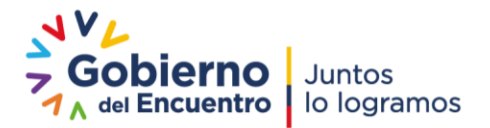

Dirección: Av. Amazonas entre Pereira y Unión Nacional de Periodistas Plataforma Gubernamental de Gestión Financiera. Pisos 10 y 11. Código postal: 170507 / Quito Ecuador Teléfono: +(593 2) 3998300 / 400 / 500 - www.finanzas.gob.ec

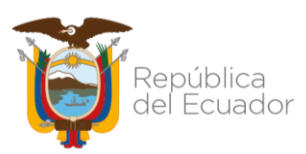

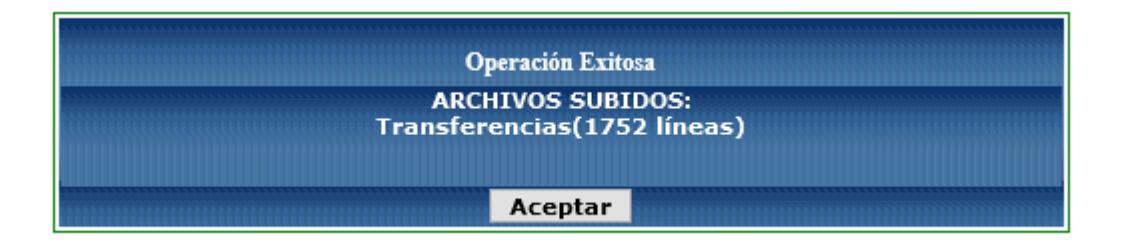

Al aceptar el mensaje se regresa al pantalla principal para continuar con el siguiente proceso de **VALIDACIÓN** de la información cargada de transacciones recíprocas contra el balance de comprobación ya cargado previamente.

| Consolidaci          | ión                                            |                  |                      |              |        |                  |                     |                |              |
|----------------------|------------------------------------------------|------------------|----------------------|--------------|--------|------------------|---------------------|----------------|--------------|
| SIGEF -<br>Carga arc | <b>Consolidación</b><br>hivo Transacciones Rec | íprocas en perio | do cerrado - Carga   |              |        |                  |                     |                |              |
| Ejercici             | io 2022                                        |                  |                      |              |        |                  |                     |                |              |
|                      | 925 - 0000 GOBIER<br>PICHINCHA                 | RNO AUTONOMO     | ) DESCENTRALIZADO DE | LA PROVINCIA | DE     | 8860             |                     |                |              |
| Instituci            | ion 925 - 0000 - 0000                          |                  |                      |              |        |                  |                     |                |              |
| Sel                  | Año de Carga                                   | Periodo          | No. Secuencia        | Estado       | Activo | o Subió Apertura | Subió Transferencia | Pasa Cobertura | Pasa Calidad |
| 0                    | 2022                                           | 01               | 2                    | CERRADO      | s      | S                | S                   | S              | S            |
| Filtros:             |                                                |                  |                      |              |        |                  |                     |                |              |

### 1.3.2 Opción Validar Archivo

El usuario procederá a dar clic en la opción <u>**"Validar Archivo**</u>", se presenta la siguiente pantalla:

|                 |                              | Cabecera Carga     | - Validar             |                                |
|-----------------|------------------------------|--------------------|-----------------------|--------------------------------|
| Entidad:        | 925                          | Unidad Ejecutora:  | 0000                  | Unidad 0000<br>Desconcentrada: |
| Nombre Entidad: | 925 - 0000 GOBIERNO AUTONOMO | DESCENTRALIZADO DE | LA PROVINCIA DE PICHI | NCHA                           |
| Año de Carga:   | 2022                         | Estado:            | CERRADO               |                                |
| Mes (Periodo):  | 01 ENERO                     | No. Secuencia:     |                       | 2                              |
| Fecha de Carga: | 26/04/2022 15:21:09          | Usuario de Carga:  | USR9000               |                                |

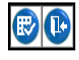

Página 6 de 8

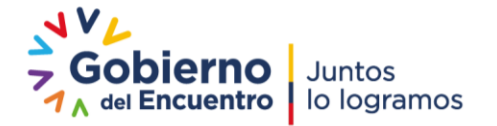

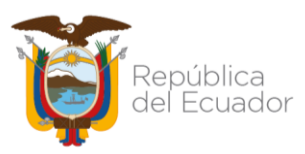

Esta pantalla tiene las mismas caraterísticas de la "Cabecera Carga - Validar" de la opción de la carga principal con la diferencia que traerá la información del Periodo a recargarse en estado "CERRADO", el usuario verifica los datos y procederá a dar clic en el botón "Validar Archivo", el sistema ejecuta el proceso de validación aplicando cada una de las reglas de transacciones recíprocas.

Una vez concluido el proceso de validación se genera el mensaje de Operación Exitosa:

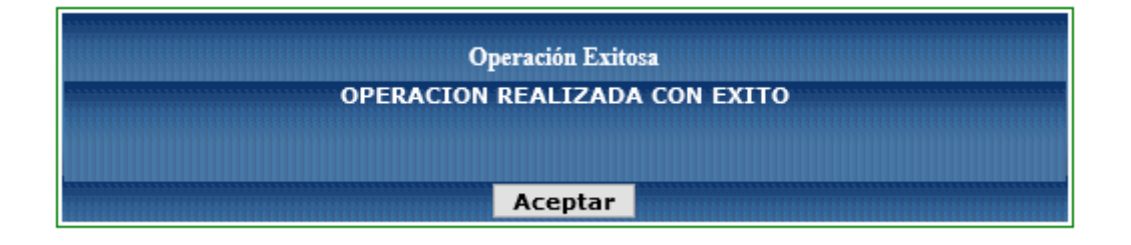

Si la información del archivo de Transacciones Recíprocas pasa las reglas de validación de forma correcta, al revisar el reporte de "Error de validación" no se presentará ninguna log de error para las reglas de transacciones recíprocas.

Nota: La entidad podrá recargar las veces que sea necesario el archivo de transacción recíprocas hasta que no se presente ningún mensaje en el log de errores.

### 1.3.3 Opción Reporte de Archivos:

Para verificar si la información de transacciones recíprocas está correcta y pasa las validaciones, el usuario responsable deberá ir a la opción "Reporte de Archivos", aquí se presentará la siguiente pantalla "Cabecera Carga Reporte":

|                 | С                            | abecera Carga -    | Reportes              |              |
|-----------------|------------------------------|--------------------|-----------------------|--------------|
| Entidad:        | 925                          | Unidad Ejecutora:  | 0000                  | Unidad 00000 |
| Nombre Entidad: | 925 - 0000 GOBIERNO AUTONOMO | DESCENTRALIZADO DE | LA PROVINCIA DE PICHI | NCHA         |
| Año de Carga:   | 2022                         | Estado:            | CERRADO               |              |
| Mes (Periodo):  | 01 ENERO                     | No. Secuencia:     |                       | 2            |
| Fecha de Carga: | 26/04/2022 15:21:09          | Usuario de Carga:  | USR9000               |              |
|                 |                              | Imprimir Re        | porte                 |              |
| Tipo Archivo:   | ERRORES DE VALIDACIÓN        |                    |                       |              |

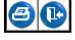

Página 7 de 8

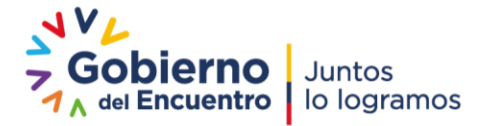

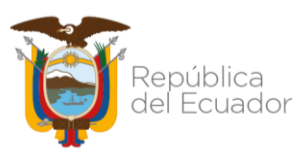

pantalla por default:

En esta ruta, se podrá visualizar el reporte de la información cargada del archivo de transacciones recíprocas o verificar si existe en el log de errores de validación algún mensaje de error; para lo cual, el usuario responsable selecciona el tipo de archivo a mirar y se presenta la siguiente pantalla:

**<u>1.3.3.4 Reporte Transacciones Reciprocas, se presenta la siguiente</u></u>** 

|              | Carga - Imprimir                                        |                       |
|--------------|---------------------------------------------------------|-----------------------|
|              |                                                         |                       |
|              | Valores de los Parámetros                               |                       |
| Ejercicio    | 2022                                                    |                       |
| Entidad      | 738 - 0000 - 0000                                       | Formato del Reporte   |
| Nombre       | 738 - 0000 GOBIERNO AUTONOMO DESCENTRALIZADO DE LA PROV | O PDF                 |
| Periodo      | 01                                                      | Excel                 |
| Secuencia    | 8                                                       | O Archivo CSV         |
| Archivo      | TRANSACCIONES_RECIPROCAS                                | C Aldillo CSV (EXCEI) |
| Everesado en | Dólares                                                 |                       |

El reporte se generará en archivo Excel o CSV según las opciones presentes, el mismo mantendrá las mismas características que el reporte de la ruta principal con la diferencia de que el campo estado será igual a CERRADO.

|                                                       | del Ecua<br>12              | ador<br>25 - 0000   | GOBIERNO /        | REPÚBLIC<br>AUTONOMO DES<br>ERRORE                              | A DEL E<br>SCENTRALIZ                                                                     | CUADOR<br>IADO DE LA PF<br>ACIÓN                                                                                      | ROVINCIA DE PICH                                                                                                    | HINCH#                                                                                                | Ģ                               |
|-------------------------------------------------------|-----------------------------|---------------------|-------------------|-----------------------------------------------------------------|-------------------------------------------------------------------------------------------|----------------------------------------------------------------------------------------------------|----------------------------------------------------------------------------------------------------|----------------------------------------------------------------------------------------------------|---------------------------------|
| Año de Carga<br>Entidad:<br>Periodo:<br>No. Secuencia | : 2022<br>925<br>1<br>a: 2  | 0000 000            | 00                | Estado:<br>Activo:<br>Peso Generado (%):<br>Usuario Registrado: | CERRADO<br>S<br>0,00<br>USR9000                                                           | 26/04/2022                                                                                                    | Usuario Validado:<br>Usuario Cerrado:<br>Usuario Errado:<br>Usuario Desact.:                                                                        | USR9050<br>USR9000                                                                                    | 28/04/2022<br>26/04/2022        |
| sa Validación C<br>ta Para cerrar                     | Catálogos:<br>el período, l | S<br>la información | cargada deberá pa | Pasa Validación<br>Isar las reglas de Catálog                   | Cobertura:<br>gos y Cobertura.                                                            | S                                                                                                    | Pasa Vali                                                                                                    | dación Calidad:                                                                                       | S                               |
| No. SE                                                | CTOR                        | NO. REGLA           | ARCHIVO           | REGLA                                                           | DESCRIPCIO                                                                                | ON ERROR                                                                                                    |                                                                                                    |                                                                                                    |                                 |
| 1                                                     | 121                         | 537                 | TRANSFERENCI      | AS                                                              | Error en Reg<br>N No.537 Va<br>catalogo cc_<br>último Nivel I<br>entidad.<br>Error en Reg | la: REGLA_DESCRIP<br>lida cuentas transaccio<br>cuentas_transferencia<br>la contra cuenta: 1110:<br>la: REGLA_DESCRIP | TIVA Es Catalogo: S, Es C<br>ones reciprocas contra el p<br>s- No existe la contra cuen<br>301 en el plan de cuentas c<br>TIVA Es Catalogo: S, Es C | obertura: N, Es C<br>lan de cuentas y<br>ta/No se encuentr<br>del eSigef para es<br>obertura: N, Es C | alidad:<br>a a<br>ta<br>alidad: |

Página 8 de 8

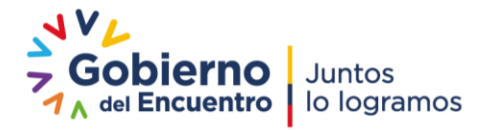